Etape 1 : Aller en bas de la page d'accueil du site sudaquitaine.msa.fr

Rubrique « Accès direct » puis « Télécharger – imprimer un formulaire »

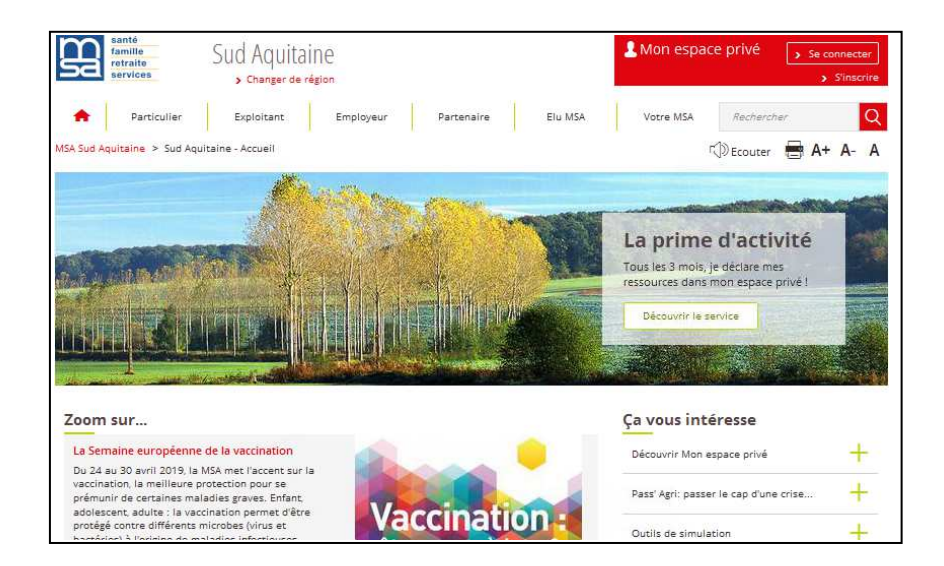

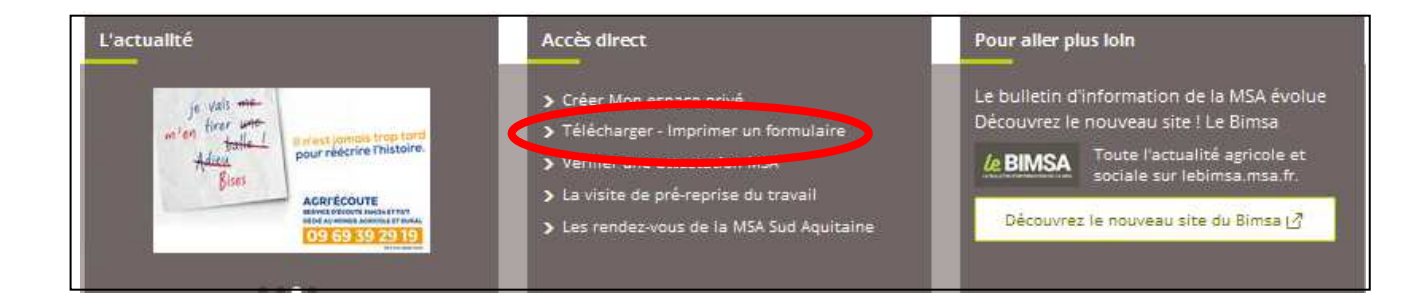

Etape 2 : Choisir la législation concernée et imprimer le document

| Entreprise<br>DPAE, TESA, DRP. palement des cotisations<br>Voir tous les formulaires Entreprise                               |
|----------------------------------------------------------------------------------------------------|
| Handicap - Rsa<br>RSA, handicap, ASPA, ASI<br>Voir tous les formulaires Handicap - Rsa                                        |
| Retraite<br>Demande de retraite, rachat de cotisations, réversion, cessation d'activité<br>Voir tous les formulaires Retraite |
| Voir tous les formulaires Retraite                                                                                            |
|                                                                                                    |

## PRATIQUE – Gagnez du temps !

Les pièces à fournir peuvent être adressées via le Service en ligne « Envoyer un document » Retrouvez également un guide d'accompagnement sur notre site.

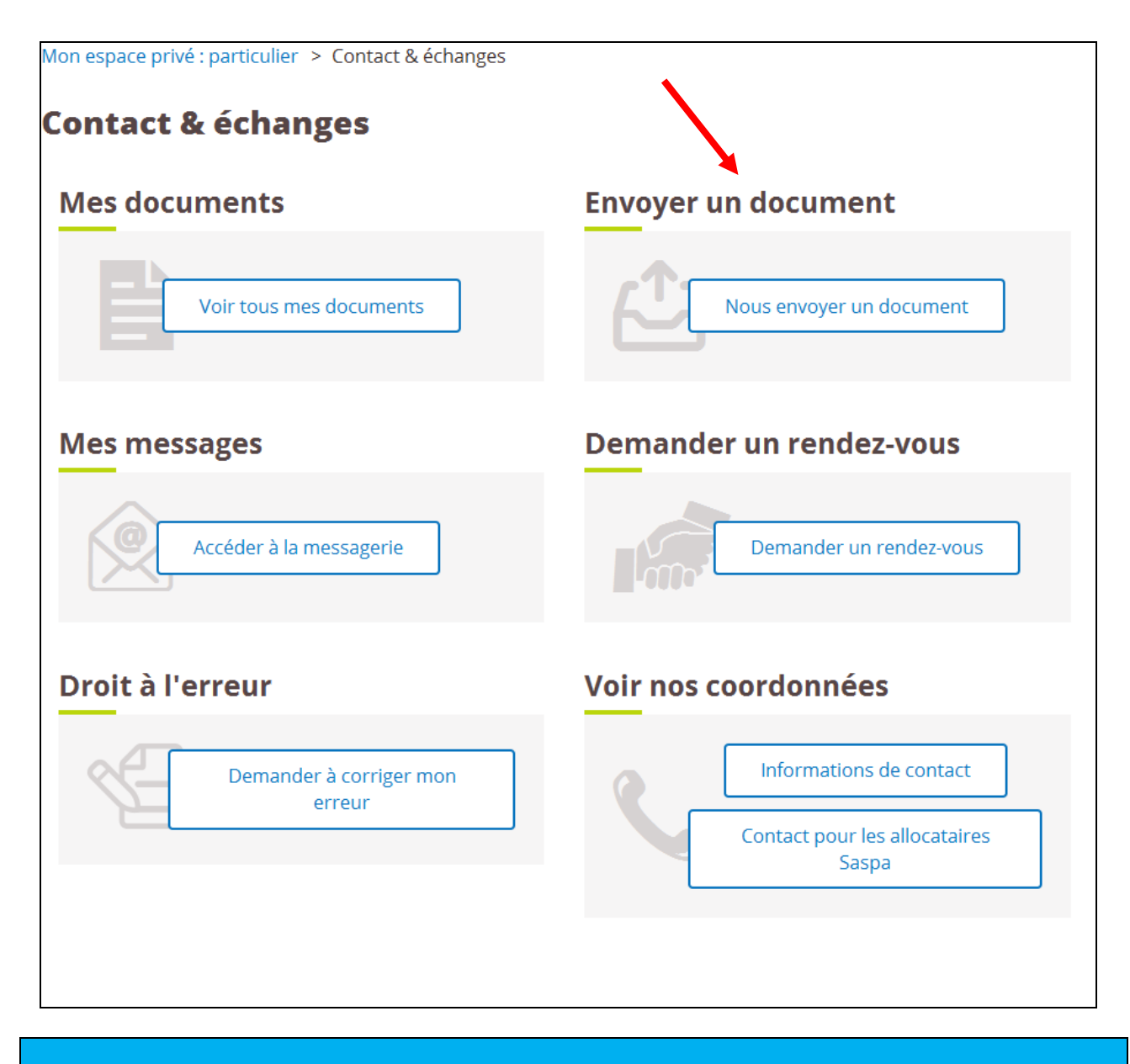

Une assistance Internet est à votre disposition au démarrage ou dans l'utilisation des services en ligne proposés dans votre Espace Privé

N° de l'Assistance Internet : 03 20 90 05 00 / du lundi au vendredi 8<sup>h</sup>30 à 12<sup>h</sup>15 et 13<sup>h</sup>30 à 16<sup>h</sup>30

Mail : assistanceinternet.blf@sudaquitaine.msa.fr